# คู่มือการบันทึกวงเงินค่าเล่าเรียน กยศ./กรอ. สำหรับปีการศึกษา 2564 เป็นต้นไป มหาวิทยาลัยศรีปทุม วิทยาเขตชลบุรี

1. **ภาคการศึกษาที่ 1** ระหว่างวันที่ 1 มิถุนายน - 31 กรกฎาคม 2564

ตรวจสอบคุณสมบัติก่อนดำเนินการ ดังนี้

- 1.1 ตรวจสอบระบบบันทึกข้อมูลจิตอาสาของปีการศึกษาก่อนหน้า ให้ครบ 36 ชั่วโมง ถ้าไม่ครบไม่ สามารถยื่นกู้ได้ (เอกสารไม่ต้องนำส่งบันทึกในระบบเท่านั้น)
- 1.2 นักศึกษาที่มีผลการเรียนไม่ถึง 2.00 ไม่สามารถบันทึกวงเงินในระบบได้ กรณีที่มีรายวิชา ลงทะเบียนเรียนภาคเรียนที่ 3 ให้รอผลการเรียนประกาศ เมื่อผลการเรียนถึงเกณฑ์ที่กำหนด สามารถบันทึกข้อมูลได้
- 1.3 บันทึกวงเงินค่าเล่าเรียน กยศ./กรอ. ภาคเรียนที่ 1 เพื่อขอวงเงินสำหรับการลงทะเบียนเรียน

#### 2. **ภาคการศึกษาที่ 2** ระหว่างวันที่ 10 – 15 ธันวาคม 2564

- 2.1 มีจำนวนชั่วโมงกิจกรรมจิตอาสา ไม่ต่ำกว่า 18 ชั่วโมง
- 2.2 บันทึกวงเงินค่าเล่าเรียน กยศ./กรอ. ภาคเรียนที่ 2 เพื่อขอวงเงินสำหรับการลงทะเบียนเรียน

### 3. <u>ภาคการศึกษาที่ 3</u> ระหว่างวันที่ 10 – 15 พฤษภาคม 2565

- 3.1 บันทึกวงเงินค่าเล่าเรียน กยศ./กรอ. ภาคเรียนที่ 3 เพื่อขอวงเงินสำหรับการลงทะเบียนเรียน
- 3.2 สำหรับนักศึกษาที่ไม่มีรายวิชาลงทะเบียนเรียนในภาคเรียนที่ 3 และประสงค์กู้ค่าครองชีพให้ เลือกเบิกค่าครองชีพ

# ขั้นตอนการบันทึกวงเงินค่าเล่าเรียน กยศ./กรอ.

### 1. ที่ www.chonburi.spu.ac.th

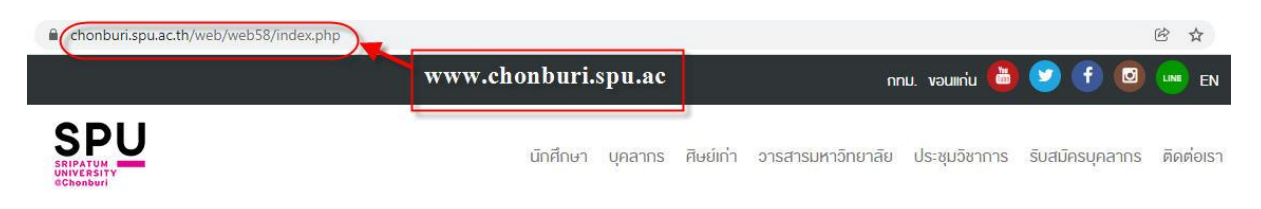

#### เลือก เมนูนักศึกษา

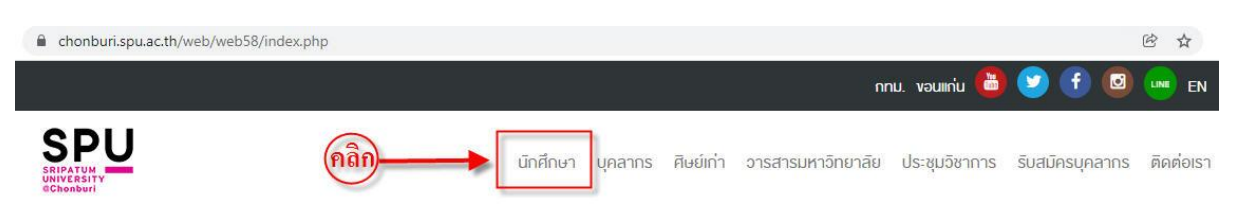

เลือก เมนู e-Student

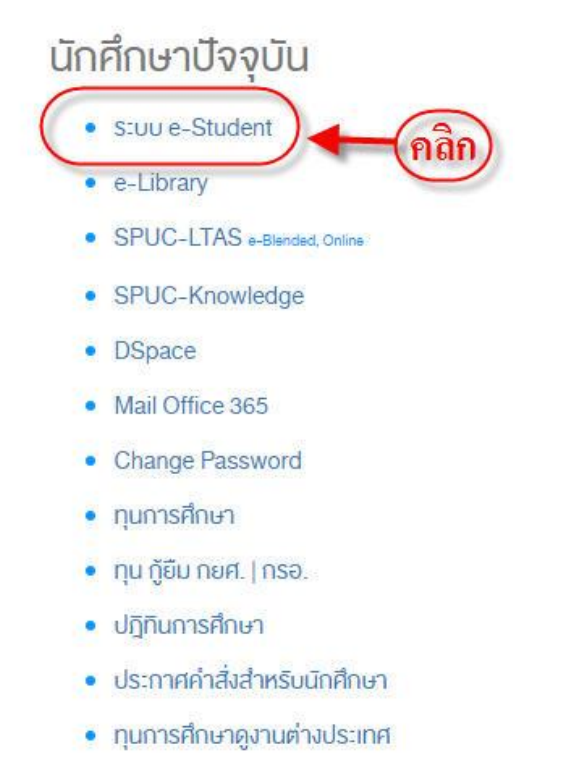

- บริการและสวัสดิการนักศึกษา
- นโยบายการคุ้มครองข้อมูลส่วนบุคคล
- บัตรนักศึกษา

4. Login เข้าสู่ระบบ ด้วยรหัสผู้ใช้งานและรหัสผ่าน

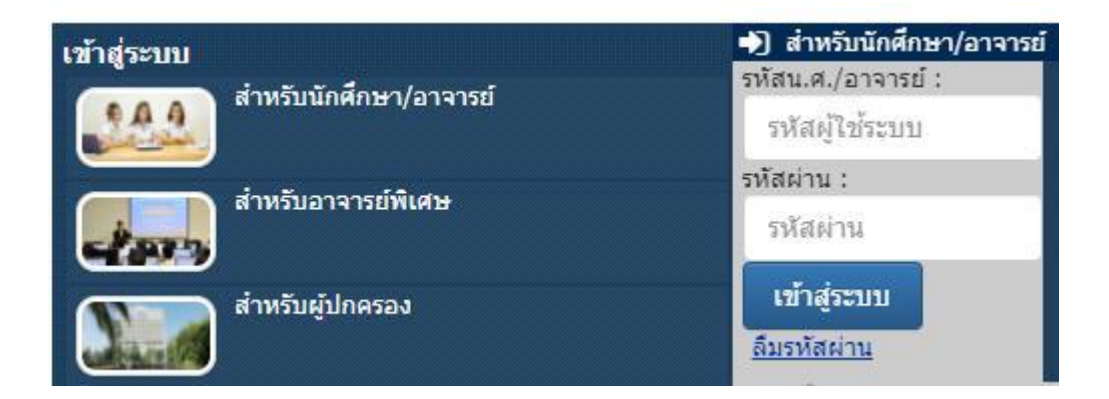

### เลือกเมนู ข้อมูลทุน / กองทุนกู้ยืม

| 🔒 ข้อมูลนักศึกษา 🔹     | 🞓 ข้อมูลการศึกษา 🔹             | 🕜 ข้อมูลทุน / กองทุนภู้ยืม 🔹            | 🖹 ดอบแบบประเมิน 🔹            |
|------------------------|--------------------------------|-----------------------------------------|------------------------------|
| 🚍 กิจกรรม 🔹            | 📄 การเพียบโอน 🍼                | 🅜 คำร้องออนไล <mark>ม</mark> 🔹          | 🔠 ระบบให้คำปรีกษา 🏾          |
| 😫 บริการต่างๆ 🔹        | 🌐 ຣະນາມ SPUC-LTAS (e-learning) | 嶜 ลงทะเบียนเข้ <mark>ร่วมกิจกรรม</mark> | 🏥 ปฏิทินการศึกษา             |
| 💾 ตารางสอนอาจารย์      | 🔄 Web Mail                     | Η ข้อมูลสุขภาพ                          | 🗃 ดรวจสอบการยืม-คืน ทรัพยากร |
| B ข้อมูลการข่ำระเงิน * |                                | คลิก                                    | ирунајаци                    |

6. เลือกเมนู **บันทึกวงเงินค่าเล่าเรียน กยศ./กรอ.** 

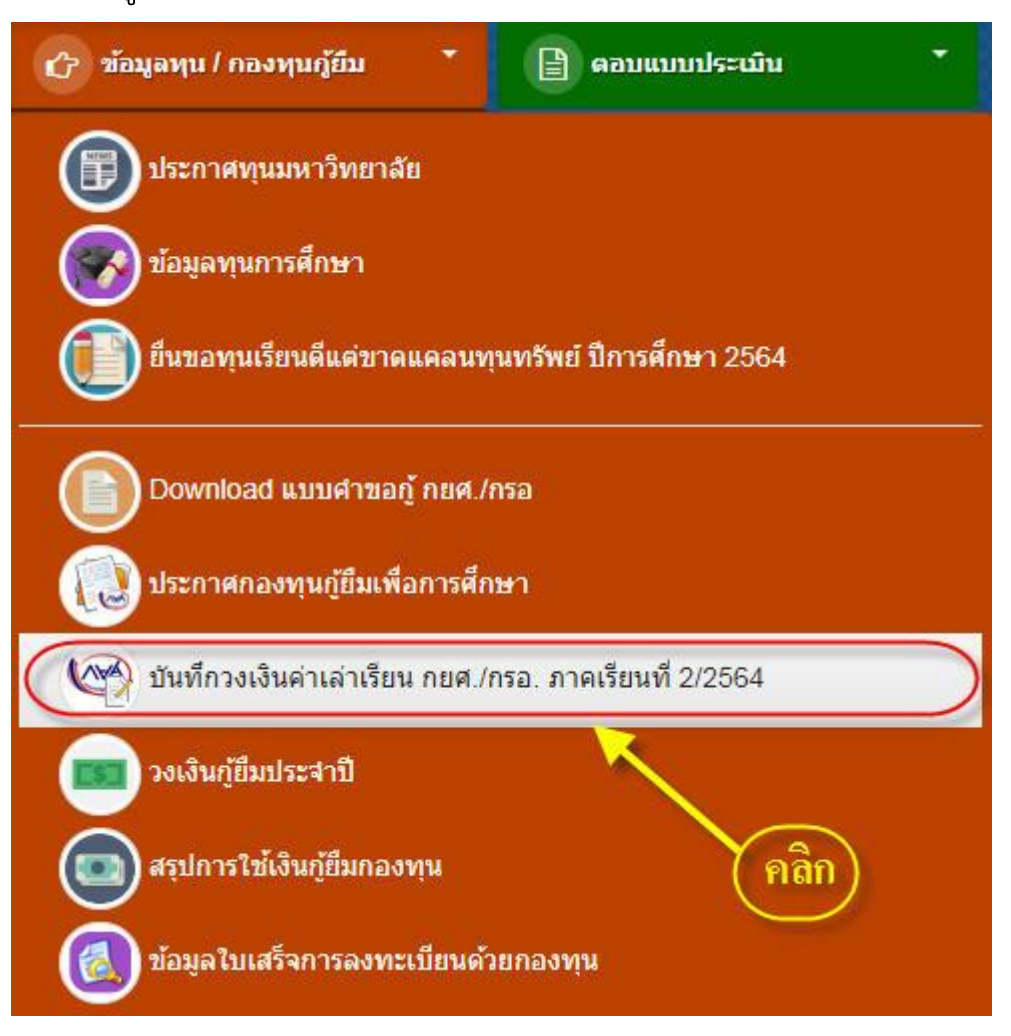

#### 7. แสดงข้อมูลผู้กู้ยืม

| <b>SPU</b> ยื่นคำร้อง                                                          | ขอกู้กองทุน กยศ./กรอ. ภาค 2/2                                                                                    | 564                                      |                          |                          |                                |
|--------------------------------------------------------------------------------|----------------------------------------------------------------------------------------------------|------------------------------------------|--------------------------|--------------------------|--------------------------------|
| รหัสนักศึกษา : 62799999<br>คณะ : บัญชี สาขา : การเ<br>รอบ : ตรี 4 ปี (รอบปกติ) | ชื่อ-นามสกุล : นางสาว ศรีปทุม ชลบุรี<br>บัญชี กลุ่มวิชา : -<br>เกรดเฉลีย : 3.34 สภาพนักศึกษา : ทดสอบ             | สภาพการเร <mark>ีย</mark> น : ท          | ดสอบ                     |                          |                                |
| การยื่นดำร้องขอกู้กา<br>1. ยืนดำร้องขอกู้กองทุนภ<br>2. การบันทึกวงเงินด่าเล่าเ | <mark>องทุน</mark><br>าค 2/2564 ได้ตั้งแต่วันที่ 10 ธันวาคม 2564 ถึง<br>รียนเป็นการขอวงเงินไว้สำหรับการถงทะเบียน | ง 15 ธันวาคม 2564<br>เรียน นักศึกษาต้องเ | <mark>ลงทะเบียนตา</mark> | มปฏิทินการศึกษา <i>ข</i> | องแต่ <mark>ละภาคเร</mark> ียน |
| เลขที่สัญญา : 62-9999                                                          | ประเภทกู้กองทุน : กยศ.                                                                                           |                                          |                          |                          |                                |
| ข้อมูลที่อยู่ที่ติดต่อได้ <mark>(* กรถ่</mark>                                 | ไท้อยู่ที่ติดต่อได้ ไม่ถูกต้อง กรุณาแก้ไขให้ถูกต้อง;                                                             |                                          |                          |                          |                                |
| เลขที่ : 127/5                                                                 | หมู่ : [4] ซอย : [4                                                                                              | ถนน : 4                                  |                          |                          |                                |
| ตำบล/แขวง : <mark>บางละมุง</mark>                                              | 💙 อำเภอ/เขต : บางละมุง 💙 จังหวัด : ชลบุร์                                                                        | ร้ 🗸 ประเ                                | เทศ : ไทย 🗸              | รหัสไปรษณีย์ : 2019      | 50                             |
| เบอร์โทร : -                                                                   | เบอร์โทร (มือถือ) : 0812345678 * (                                                                               | เฉพาะด้วเลขเท่านั้น                      |                          |                          |                                |

e-Mail : -

 8. นักศึกษาที่ไม่มีรายวิชาเรียนตามแผนการเรียน ให้คีย์รหัสวิชาทีละรายวิชา แล้วกดปุ่ม <u>เพิ่มรายวิชา</u>

จำนวนเงินค่าเล่าเรียนที่นักศึกษาสามารถกู้กองทุน กยศ./กรอ.ได้ตลอดปีการศึกษา 60,000 บาท จำนวนเงินกู้กองทุน กยศ./กรอ. ที่ใช้ลงทะเบียนแล้วทั้งหมด 30,000 บาท คงเหลือจำนวนเงินกู้กองทุน กยศ./กรอ. ที่สามารถใช้ลงทะเบียน 30,000 บาท

| นาระบุรายวิชาที่ต | <b>ล้องการ</b> ลงทะเบียนเรีย | นเพื่อขอกู้กองทุน กย | ศ./กรอ. ภาค 2/2564       |           |
|-------------------|------------------------------|----------------------|--------------------------|-----------|
| i: 2 ปีการศึกษ    | า : 2564 รหัสวิชา (: SOC     | 2107 (เพิ่มรายวิชา   | เลือกรายวิชาในแผน        |           |
| ลำดับที่          | รหัสวิชา                     | ชื่อวิชา 🥄           | หน่วยกิด                 | จำนวนเงิน |
|                   |                              | 2                    | รวมค่าหน่วยกิด           | 0.00      |
|                   |                              | .5                   | วมด่าเล่าเรียนภาค 2/2564 | 0.00      |

#### กดปุ่ม <u>ตกลง</u>

| 2            | TH ISHUT ( 52               | 04 3Nel JZI I : | เพมรายวชา เลอกรายว         | บารแผน             |                         |  |
|--------------|-----------------------------|-----------------|----------------------------|--------------------|-------------------------|--|
| ุ<br>เด้บที่ | รหัสวิชา                    |                 | ชื่อวิชา                   | หน่วยกิด           | <mark>จำนวนเง</mark> ิน |  |
| 1.           | SOC107                      | จิตวิทยา และการ | สริมสร้างภาวะผู้นำยุคใหม่  | 2                  | 2,800.00                |  |
|              |                             |                 | เพิ่มวิชา SOC107 เรียบร้อย | รวมค่าหน่วยกิต     | 2,800.00                |  |
|              | <mark>ค่าบำรุงการศึก</mark> | ษาภาคปกติ       | ดกลง                       |                    | 7,250.00                |  |
|              |                             | 2               | ดกลง                       | ว่าเรียนอาก 7/7564 | 10.050.00               |  |

# แสดงหน้าจอเมื่อเพิ่มรายวิชาเรียบร้อยแล้ว จะปรากฎรายวิชา และค่าหน่วยกิต แต่ละรายวิชา เพิ่มจนครบทุกรายวิชา

| าระบุรา<br>2 | เ <b>ยวชาทดองก</b><br>ปีการศึกษา : 25 | ารลงทะเบยนเรยนเพอขอกูกองทุน กยุค./กรอ. ภ<br>64 รหัสวิชา : | าค 2/2564<br>เชาในแผน              |           |
|--------------|---------------------------------------|-----------------------------------------------------------|------------------------------------|-----------|
| าดับที่      | รหัสวิชา                              | ชื่อวิชา                                                  | หน่วยกิด                           | จำนวนเงิน |
| 1.           | SOC107                                | จิดวิทยา และการเสริมสร้างภาวะผู้นำยุคใหม่                 | 2                                  | 2,800.00  |
|              |                                       |                                                           | รวมค่าหน่วยกิต                     | 2,800.00  |
|              | <mark>ค่าบำรุง</mark> การศึก          | ษาภาคปกติ                                                 |                                    | 7,250.00  |
|              |                                       | รวมค่า                                                    | แล่าเรียนภ <mark>า</mark> ค 2/2564 | 10,050.00 |

### นักศึกษาที่มีรายวิชาเรียนตามแผนการเรียน สามารถกดปุ่ม <u>เลือกรายวิชาในแผน</u>

และกดเลือกทุกรายวิชาในแผนการเรียน

จำนวนเงินค่าเล่าเรียนที่นักศึกษาสามารถกู้กองทุน กยศ./กรอ.ได้ตลอดปีการศึกษา 60,000 บาท จำนวนเงินกู้กองทุน กยศ./กรอ. ที่ใช้ลงทะเบียนแล้วทั้งหมด 30,000 บาท คงเหลือจำนวนเงินกู้กองทุน กยศ./กรอ. ที่สามารถใช้ลงทะเบียน 30,000 บาท กรุณาระบุรายวิชาที่ต้องการลงทะเบียนเรียนเพื่อขอกู้กองทุน กยศ./กรอ. ภาค 2/2564 คลิก ภาค : 2 ปีการศึกษา : 2564 รหัสวิชา : เพิ่มรายวิชา เลือกรายวิชาในแผน ลำดับที่ รหัสวิชา ชื่อวิชา หน่วยกิด จำนวนเงิน รวมค่าหน่วยกิต 0.00 รวมค่าเล่าเรียนภาค 2/2564 0.00 10. แสดงรายวิชาในแผนการเรียน ให้กดปุ่ม <u>เพิ่มรายวิชา</u> ทีละวิชาจนครบ

### เลือกรายวิชา

| แผนการศึกษา<br>ระดับ : ปริญญาตรี เข้าศึกษา ภาค : 1 ปีการศึกษา :2562<br>คณะ : บัญชี สาขา : การบัญชี รอบ : ตรี 4 ปี (รอบปกติ) ประเภทหลักสูตร : สห<br>กิจศึกษา |          |                                               |          |              |
|----------------------------------------------------------------------------------------------------|----------|-----------------------------------------------|----------|--------------|
| ภาด/ปี<br>การศึกษา                                                                                                    | รหัสวิชา | ชื่อวิชา                                      | หน่วยกัด | เลือก        |
| 2/2564                                                                                                    | ACT312   | การบัญชีขั้นสูง 2                             | 3        | เพิ่มรายวิชา |
| 2/2564                                                                                                    | ACT316   | การจัดการการเงิน<br>และวิเคราะห์งบ<br>การเงิน | 3        | เพิ่มรายวิชา |
| 2/2564                                                                                                    | ACT321   | การบัญชีภาษีอากร                              | 3        | เพิ่มรายวิชา |
| 2/2564                                                                                                    | ACT335   | โปรแกรมสำเร็จรูป<br>ทางการบัญชี               | 3        | เพิ่มรายวิชา |
| 2/2564                                                                                                    | ACT498   | เตรียมสหกิจศึกษา<br>การบัญชี                  | 1        | เพิ่มรายวิชา |
| 2/2564                                                                                                    | HUM128   | สมาธิเพื่อพัฒนา<br>ชีวิต                      | 2        | เพิ่มรายวิชา |

×

ระบบแสดงข้อมูลรายวิชา และค่าหน่วยกิตของแต่ละรายวิชา ผู้กู้สามารถตรวจสอบ
วงเงินค่าเล่าเรียน และยอดเงินที่ใช้ลงทะเบียน หรือยอดที่ต้องชำระเพิ่มในขั้นตอนนี้

| เค : 2                 | ] ปีการศึกษา : 2564 | 4 รหัสวิชา : เพิ่มรายวิชา                   | เลือกรายวิชาในแผน         |                          |     |
|------------------------|---------------------|---------------------------------------------|---------------------------|--------------------------|-----|
| <mark>ลำด</mark> ับที่ | รหัสวิชา            | ชื่อวิชา                                    | หน่วยกิด                  | จำนวนเงิน                |     |
| 1,                     | ACT312              | การบัญชีขึ้นสูง 2                           | 3                         | 4,200.00                 | ຸລນ |
| 2.                     | ACT316              | การจัดการการเงินและวิเคราะห์งบการเงิน       | 3                         | 4,200.00                 | ຸລນ |
| 3.                     | ACT321              | การบัญชีภาษีอากร                            | 3                         | 4,200.00                 | ลบ  |
| 4.                     | ACT335              | โปรแกรมสำเร็จรูปทางการบัญชี                 | 3                         | 4,200.00                 | ລນ  |
| 5.                     | ACT498              | เตรียมสหกิจศึกษาการบัญชี                    | 1                         | 1,400.00                 | ລນ  |
| 6.                     | HUM128              | สมาธิเพื่อพัฒนาชีวิต                        | 2                         | 2,800.00                 | ลบ  |
| 7.                     | LLB428              | กฎหมายภาษีอากรสำหรับการวางแผนภาษี           | 3                         | 4,200.00                 | ລນ  |
| 8.                     | SOC107              | จิตวิทยา และการเสริมสร้างภาวะผู้นำยุคใหม่ 2 |                           | 2,800.00                 | ລນ  |
|                        |                     |                                             | รวมค่าหน่วยก็ต            | 28, <mark>00</mark> 0.00 |     |
|                        | ด่าบารุงการศึกษ     | หาภาคปกติ                                   |                           | 7,250.00                 |     |
|                        |                     |                                             | รวมต่าเล่าเรียนภาค 2/2564 | 35,250.00                |     |

| สรุปจำนวนเงินกองทุนกู้ดำเล่าเรียนภาค 2/2564                        |                                                                                                    |
|--------------------------------------------------------------------|----------------------------------------------------------------------------------------------------|
| จำนวนเงินค่าเล่าเรียนที่สามารถกู้กองทุน กยศ./กรอ.ได้ตลอดปีการศึกษา | 60,000 บาท                                                                                               |
| จำนวนเงินกู้กองทุน กยศ./กรอ. ที่ใช้ลงทะเบียน ภาค 1/2564            | 30,000 บาท                                                                                               |
| รวมใช้เงินกู้กองทุน กยศ./กรอ. ลงทะเบียนทั้งหมด                     | 30,000 บาท                                                                                               |
| คงเหลือเงินกู้กองทุน กยศ./กรอ. ที่กู้ค่าเล่าเรียนภาค 2/2564        | 30,000 บาท                                                                                               |
| ี่จำนวนเงินกู้กองทุน กยศ./กรอ. ที่ขอกู้ค่าเล่าเรียนใน ภาค 2/2564   | 30,000 บาท<br>*** จำนวนเงินขอกู้<br>กองทุน<br>มีการแก้ไขเปลี่ยนแปลง<br>กรุณายืนยันจำนวนเงินขอ<br>กู้ไหม่ |
| จำนวนเงินค่าเล่าเรียนส่วนเกินที่ต้องชำระเงินสด ภาค 2/2564          | 5,250 มาท                                                                                                |

12. สำหรับนักศึกษาที่มีคุณสมบัติตามที่กองทุนกำหนดและประสงค์กู้ค่าครองชีพ ให้ เลือกค่าครองชีพ

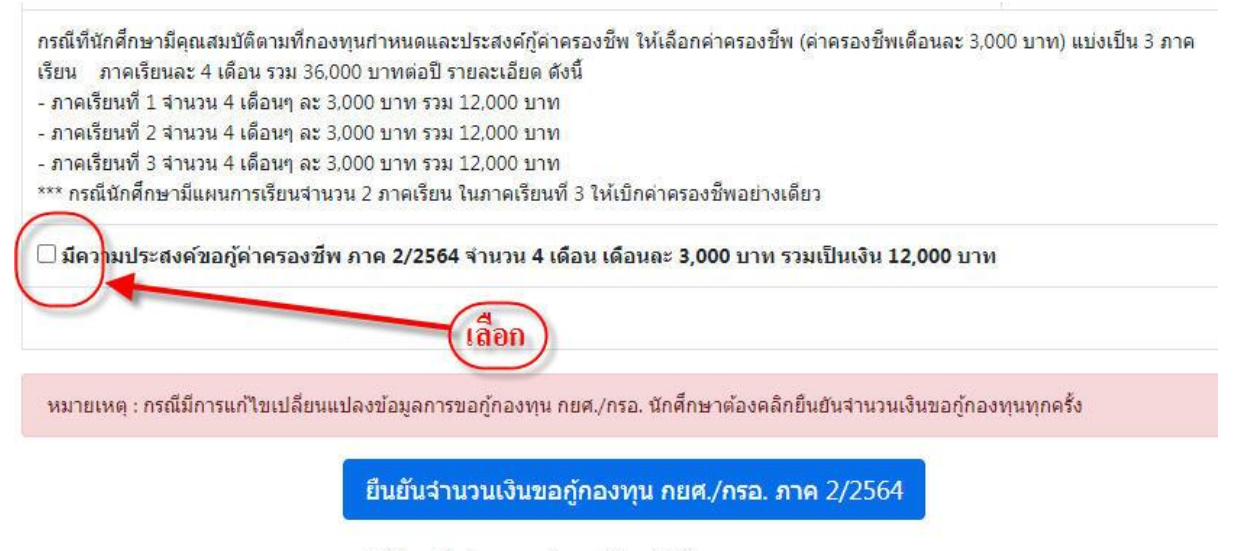

นักศึกษายืนยันจานวนเงินขอกู้ล่าสุดวันที่ 04/12/2021 12:04:27 น.

หมายเหตุ : การบันทึกวงเงินค่าเล่าเรียนนี้เป็นการขอวงเงินไว้สำหรับ การลงทะเบียนเรียน ไม่ใช่การลงทะเบียนเรียน นักศึกษา ต้องลงทะเบียนเรียนตามปฏิทินการศึกษาของแต่ละภาคเรียน